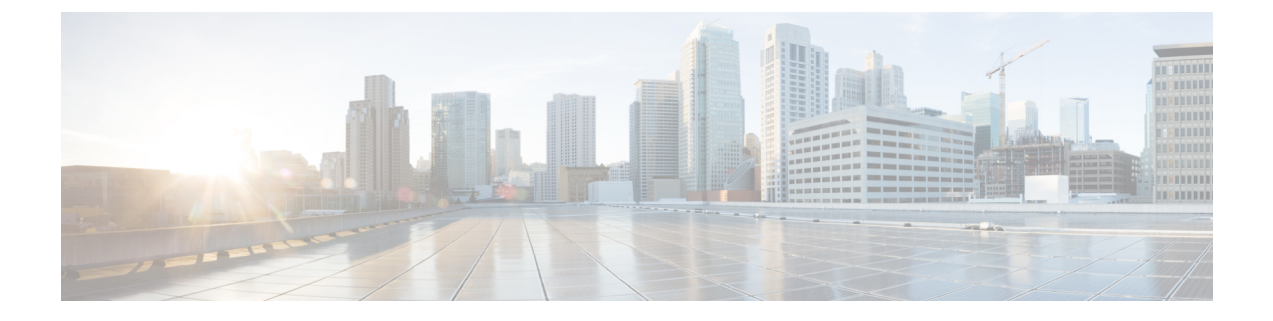

## **VPN Profile Setup**

This chapter provides information about VPN profile setup.

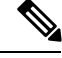

Note

The VPN menu and its options are not available in the U.S. export unrestricted version of Cisco Unified Communications Manager.

- About VPN Profile Setup, on page 1
- Find VPN Profile, on page 1
- Configure VPN Profile, on page 2
- VPN Profile Fields for VPN Client, on page 2

## **About VPN Profile Setup**

Use the VPN Profile window to create a profile that you assign to the Cisco Unified IP Phone by using the **Common Phone Profile Configuration** window.

### **Find VPN Profile**

### Procedure

| Step 1 | In Cisco Unified Communications Manager Administration, choose Advanced Features > VPN > VPN Profile.                                                                                                    |
|--------|----------------------------------------------------------------------------------------------------|
|        | The <b>Find and List VPN Profiles</b> window appears. Records from an active (prior) query may also appear in the window.                                                                                         |
| Step 2 | To find all records in the database, do not enter any search criteria.<br>To filter or search records:                                                                                                    |
|        | <ul><li>a) From the first drop-down list, choose a search parameter.</li><li>b) From the second drop-down list, choose a search pattern.</li><li>c) Specify the appropriate search text, if applicable.</li></ul> |

|        | Not                                                                                         | To add additional search criteria, click the + button. When you add criteria, the system searches for a record that matches all criteria that you specify. To remove criteria, click the – button to remove the last added criterion or click the <b>Clear Filter</b> button to remove all added search criteria. |  |  |
|--------|---------------------------------------------------------------------------------------------|----------------------------------------------------------------------------------------------------|--|--|
| Step 3 | Click Find.                                                                                 |                                                                                                    |  |  |
|        | All mat<br>differer                                                                         | ching records appear. You can change the number of items that appear on each page by choosing a t value from the <b>Rows per Page</b> drop-down list.                                                                                                    |  |  |
| Step 4 | From the list of records that appears, click the link for the record that you want to view. |                                                                                                    |  |  |
|        | Note                                                                                        | To reverse the sort order, click the up or down arrow, if available, in the list header.                                                                                                    |  |  |
|        | The wir                                                                                     | ndow displays the item that you choose.                                                                                                    |  |  |

# **Configure VPN Profile**

### Procedure

| Step 1 | From Cisco Unified CM Administration, choose Advanced Features > VPN > VPN Profile.                                                                                                   |  |
|--------|----------------------------------------------------------------------------------------------------|--|
| Step 2 | Perform one of the following tasks:                                                                                                    |  |
|        | a) Click Add New to configure new profle.                                                                                                    |  |
|        | b) Click <b>Copy</b> next to the VPN profile that you want to copy an existing profile.                                                                                               |  |
|        | c) To update an existing profile, specify the appropriate filters in the <b>Find VPN Profile Where</b> , click <b>Find</b> , and modify the settings.                                 |  |
| Step 3 | Configure the fields in the <b>VPN Profile Configuration</b> window. For more information, see <b>VPN Profile</b> Fields for VPN Client, on page 2 for the field description details. |  |
| Step 4 | Click Save.                                                                                                    |  |

# **VPN Profile Fields for VPN Client**

#### **Table 1: VPN Profile Field Details**

| Field       | Definition                               |
|-------------|------------------------------------------|
| Name        | Enter a name for the VPN profile.        |
| Description | Enter a description for the VPN profile. |

| Field                          | Definition                                                                                                    |
|--------------------------------|----------------------------------------------------------------------------------------------------|
| Enable Auto Network<br>Detect  | When you check this check box, the VPN client can only run when it detects that it is out of the corporate network.                                                                                |
|                                | Default: Disabled.                                                                                                    |
| MTU                            | Enter the size, in bytes, for the Maximum Transmission Unit (MTU).                                                                                                    |
|                                | Default: 1290 bytes.                                                                                                    |
| Fail to Connect                | This field specifies the amount of time to wait for login or connect operations to complete while the system creates the VPN tunnel.                                                               |
|                                | Default: 30 seconds                                                                                                    |
| Enable Host ID Check           | When you check this check box, the gateway certificate subjectAltName or CN must match the URL to which the VPN client is connected.                                                               |
|                                | Default: Enabled                                                                                                    |
| Client Authentication          | From the drop-down list, choose the client authentication method:                                                                                                    |
| Method                         | • User and password                                                                                                    |
|                                | • Password only                                                                                                    |
|                                | Certificate (LSC or MIC)                                                                                                    |
| Enable Password<br>Persistence | When you check this check box, a user password gets saved in the phone until<br>either a failed log in attempt occurs, a user manually clears the password, or the<br>phone resets or loses power. |

I